### Einstieg zum Aufrufen/Bearbeiten des Lizenz-Wiedrholungsantrags

entweder über den Link aus der Registrierungs-Mail oder den direkten Einstieg auf

https://lizenzen.rad-net.de/bdr/

## Lizenz-Verwaltung

Willkommen bei der Online-Anwendung von rad-net.de zur Beantragung und Verwaltung von Radsport-Lizenzen des Bund Deutscher Radfahrer e.V. (BDR).

- Antragsteller, die noch nie eine BDR-Lizenz hatten, gehen OHNE Login/Registrierung über den Menüpunkt "Erstlizenz"
- Lizenz-Wiederholungsanträge 2024 werden im Laufe des 03. November 2023 eingestellt.

Bitte loggen Sie sich ein oder registrieren Sie sich in wenigen Schritten.

Achtung: Das Portal www.rad-net.de und lizenzen.rad-net.de sind nicht miteinander verknüpft. Der Login kann, muss aber nicht identisch sein.

| 4  | hier mit dem in der Registrierung gewählten<br>Beputzemamen und Passwort anmelden | ber folgenden Button können Sie sich neu registrieren |
|----|-----------------------------------------------------------------------------------|-------------------------------------------------------|
| a, | Passwort                                                                          | registrieren                                          |
| -  | anmelden                                                                          |                                                       |

#### es erscheint folgende Auswahl

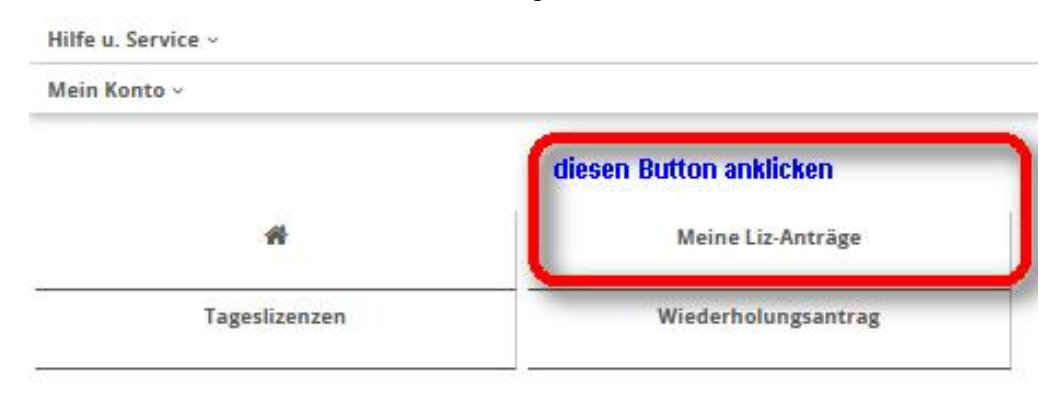

es erscheint eine Liste der Lizenzanträge

nun den Lizenzantrag für 2024 auswählen

|   | Lizenz-<br>Jahr | Lizenznummer | Status                 | Antragstyp                      | Verein  | Disziplin<br>(Schwerpunkt)      |
|---|-----------------|--------------|------------------------|---------------------------------|---------|---------------------------------|
| 0 | 2024            | 73           | Antrag in<br>Erfassung | Wiederholungsantrag<br>Sportler | RV e.V. | Radball<br>Junior U19 Allgemein |

#### in dem Lizenzantrag für 2024 dann ganz nach unten gehen

diesen Button drücken zum starten der Bearbeitung Bearbeiten / Zustimmungen erteilen

## Meine Lizenzen und Lizenzanträge

| Lizenznummer                                                                                  | 682407                         |   |
|-----------------------------------------------------------------------------------------------|--------------------------------|---|
| Revisionscode dieses Antrags zum<br>späteren Vergleich mit Ihrem<br>unterschriebenen Ausdruck | 33                             |   |
| Status                                                                                        | Antrag in Erfassung            |   |
| letzte Statusänderung                                                                         | 03.11.2023 17:08:52            |   |
| UCI-ID                                                                                        | 1004573                        |   |
| Antragstyp                                                                                    | Wiederholungsantrag            | v |
| Lizenz-Jahr                                                                                   | 2024                           | v |
| Lizenztyp                                                                                     | Funktionslizenz                |   |
|                                                                                               | Sportler                       |   |
| Lieferweise                                                                                   | Eilzustellung                  |   |
|                                                                                               | O Ober Landesverband anklicken |   |
|                                                                                               |                                |   |
|                                                                                               |                                |   |

| Lizenzdaten   |                                        |   |
|---------------|----------------------------------------|---|
| Geschlecht    | männlich                               |   |
| Geburtsdatum  | 20.02.2006                             |   |
| Lizenz über   | C Landesverband                        | • |
| Landesverband | Württembergischer Radsportverband e.V. | * |
| Verein        | RV                                     | * |
|               |                                        |   |

Finden Sie Ihren Verein nicht, dann rufen Sie unter 02331-963182 an oder senden eine E-Mail an lizenzen@rad-net.de.

| Disziplin (Schwerpunkt) | BMX-Freestyle            |
|-------------------------|--------------------------|
|                         | O Paracycling            |
|                         | BMX-Race                 |
|                         | Radball                  |
|                         | O Cyclo-Cross            |
|                         | Radpolo                  |
|                         | Gravity (DH, 4x, Enduro) |
|                         | O Sonstige               |
|                         | C Kunstradsport          |
|                         | O Straße / Bahn          |
|                         | О мтв                    |
|                         | O Trial                  |
|                         | О мтво                   |
| Unicycle                |                          |

|                  | Junior U19 Kategorie<br>Klasse wir                                              | nicht ändern.<br>d nur bei Kategorie U23 und Elite angezeigt. | Ŧ   |
|------------------|---------------------------------------------------------------------------------|---------------------------------------------------------------|-----|
| Klasse           | Allgemein Hier die ak<br>immer Bezi                                             | tuelle Spielklasse anklicken. Ersatzspieler<br>rksklasse.     |     |
| and              | Deutschland                                                                     |                                                               | ¥   |
| Mail             | Empfehlung!<br>alle 4 Felder blank lassen. D                                    | iese Infos werden                                             | Ì   |
| elefon           | für die Lizenz nicht benötig<br>Jedes Feld anklicken und ei<br>betätigen reicht | t.<br>nmal die Leertaste                                      | j   |
| lobil            |                                                                                 |                                                               |     |
| lotfallnummer    |                                                                                 |                                                               |     |
| eitere Wohnsitze |                                                                                 |                                                               |     |
|                  | keine                                                                           |                                                               | //. |

Derzeit für Sie als Person hinterlegtes Foto

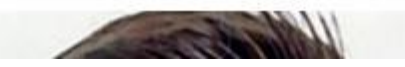

| Ich akzeptiere die <u>Verpflichtungserklärung</u><br>Ich akzeptiere die <u>Schiedsvereinbarung</u><br>Änderungen speicher | upload                                                                                                    |
|----------------------------------------------------------------------------------------------------|----------------------------------------------------------------------------------------------------|
| Ich akzeptiere die <u>Verpflichtungserklärung</u><br>Ich akzeptiere die <u>Schiedsvereinbarung</u><br>Änderungen speicher | Beide Buttons anklicken.<br>Dann 'Änderung speichem' drücken                                                                                                    |
| Änderungen speicher                                                                                                    |                                                                                                    |
| <u></u>                                                                                                    | rn <u>Änderungen verwerfen</u>                                                                                                    |
| Wenn alles richtig ist<br>ine gültige Unterschrift and dem Vorjahr vorliv<br>ie Anerkennung der Verpflichtungserklärung u | <b>t erscheint folgende Auswahl.</b><br>iegt, ist der Antrag papierlos zu stellen. D.h. nach Prüfung und ggfs. Aktualisierung der Lizenzo<br>und Schiedsvereinbarung, bitte die Aktion "Antrag zum Verein übermitteln" auswählen und di |
| ühren. Die für die Lizenzabwicklun, um Verein<br>on<br>Ausführen                                                          | n verantwortlichen Personen werden per E-Mail benachrichtigt.                                                                                                    |

# Bei Lizenznehmern, die in 2023 keine Lizenz hatten oder in 2024 erstmalig volljährig werden erscheint folgende Auswahl zum ausdrucken des Antrags.

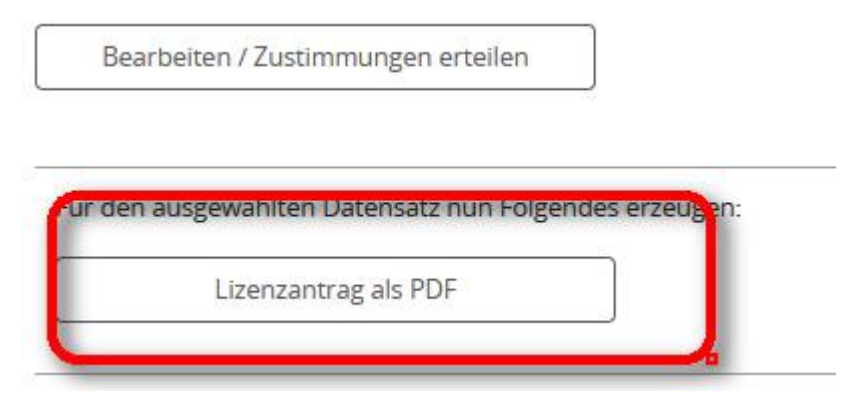

Den Antrag ausdrucken, an den entsprechenden Stellen unterschreiben und dem Vereins-Lizenzverantwortlichen im Original zukommen lassen. Dieser reicht den Lizenzantrag dann beim Landesverband ein.